# Application Note **BQ27Z746 Hardware Protection Threshold Calibration**

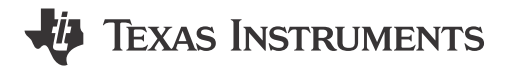

Kipp Hayes

#### ABSTRACT

The BQ27Z746 has several programmable hardware protection options that allow the user flexibility to adjust the integrated protection thresholds for a specific battery and application. These hardware protection values include over-voltage protection (OVP), under-voltage protection (UVP), over-current in charge (OCC), over-current in discharge (OCD), short-circuit detection (SCD), BAT\_SP to PACK - short detection (BDP), BAT\_SP to PACK + short detection (BCP), BAT\_SN to PACK - short detection (BDN), BAT\_SN to PACK + short detection.

This app note covers the protector tuning, protector delay, as well as programming the protection in production.

## **Table of Contents**

| 1 Protector Tuning                          | .2  |
|---------------------------------------------|-----|
| 2 Protector Delay                           | . 4 |
| 3 Going to Production With Protector Tuning | 5   |
| Trademarks                                  |     |

All trademarks are the property of their respective owners.

1

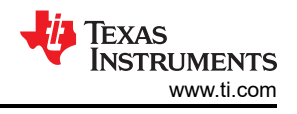

# **1 Protector Tuning**

This section covers how to set the protection values using the protector tuning method.

The protector tuning method does not require any reference voltage to be placed on the device to trim the protections. The expected typical error for UVP and OVP protections is 50mV. The expected typical error for OCC,OCD, and SCD protections is 3mV.

Step 1: Download and install the latest version of BQSTUDIO-TEST.

Step 2: Connect EV2400 with BQ27Z746EVM as in Figure 1-1.

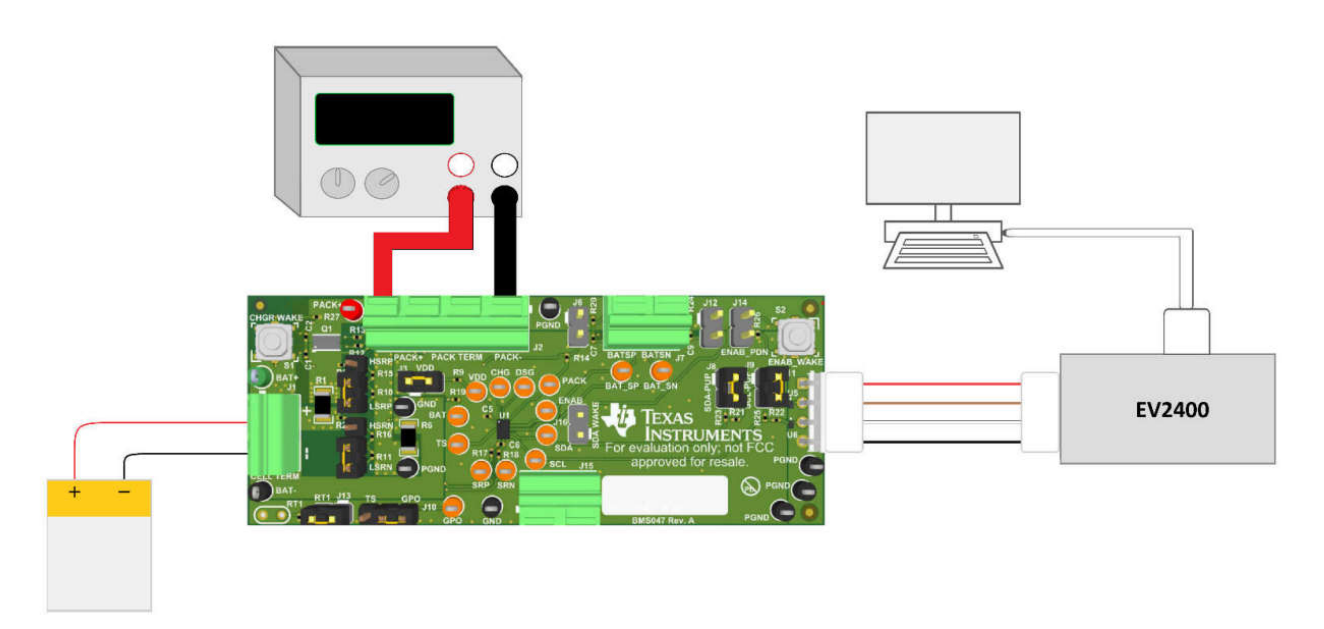

Figure 1-1. Hardware Setup

Step 3: Open BQStudio, navigate to the calibration plugin, and select the Protector Tuning Panel.

| 🔇 Registers 🤋                                                                                                    | 🗫 Data Memory 🛛 💈                                                                                                    | Commands 🔲 Calibration 🎯 Advanced Comm 🛓 Che                                                                    | emistry 🄐 Authentication 🔣 Programming 🏥 Golden Image 📗 GPCPackager 🕌 Watch 🔤 Data Graph 🔤 Errors                                                  |               |
|----------------------------------------------------------------------------------------------------|----------------------------------------------------------------------------------------------------|----------------------------------------------------------------------------------------------------|----------------------------------------------------------------------------------------------------|---------------|
| 🖋 DashBoard                                                                                                    | ⊽ ⊟                                                                                                    | Calibration 22                                                                                                  |                                                                                                    | • 8           |
| Auto Refresh is ON -                                                                                                    | Click to Turn OFF                                                                                                    | Advanced Calibration                                                                                            |                                                                                                    | ^             |
| bqStudio Version: 1.3.                                                                                                    | 124                                                                                                    | Perform Calibration                                                                                             |                                                                                                    |               |
| Image: Constraint of the second second sec | Crock to future OF<br>124<br>Version: 0.32<br>I2C<br>bs277746<br>1746.0.01<br>Adde: 0.01<br>Adde: 0.01<br>Adde: 0.01 | Advanced Caulturation    Advanced Caulturation    Perform Calibration    Perform Calibration    Applied Caurent | Your parameters in the corresponding boxes    Temperature Calibration    Sternel 1    deg C    Scan Voltage    Scan Voltage    Calibrate Gas Gauge |               |
|                                                                                                    |                                                                                                    |                                                                                                    |                                                                                                    |               |
|                                                                                                    |                                                                                                    |                                                                                                    |                                                                                                    |               |
|                                                                                                    |                                                                                                    |                                                                                                    | <u>a</u>                                                                                                    | v             |
|                                                                                                    |                                                                                                    |                                                                                                    | 🐳 Texas                                                                                                    | S INSTRUMENTS |

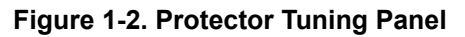

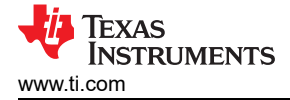

*Step 4:* In the Protector Tuning panel, input the desired protection value into the corresponding protection that is being set. A green check mark appears indicating success.

|                 | Protector Threshold | Protector Tunin |
|-----------------|---------------------|-----------------|
| Protector Tunir | ig                  |                 |
|                 | Tar                 | get             |
| Voltage         |                     |                 |
| OVP             | 3000~5000           | mV              |
| OUVP            | 2000~4000           | mV              |
| Current         |                     |                 |
| Oocc            | 0.0~100.0           | mV              |
| OOCD            | -100.0~0.0          | mV              |
| OSCD            | -100.0~0.0          | mV              |
| O I-Wake        | -100.0~0.0          | mV              |
| Cell Sensing    | Output Protection   |                 |
| OBDP            | -1000~0             | mV              |
| OBCP            | 0~1000              | mV              |
| OBDN            | -1000~0             | mV              |
| OBCN            | 0~1000              | mV              |

Figure 1-3. Protector Tuning Success

3

## **2 Protector Delay**

This section covers how to set the protector delay values.

Step 1: Repeat steps 1 to 2 in the protector tuning section.

Step 2: Open BQStudio, navigate to the calibration plugin, and select the Protector Delay Panel.

| DashBoard            | ~                 | □ 😳 Registers 🛄 *Calibration 🛛                                        |                                                                                                    | - |
|----------------------|-------------------|-----------------------------------------------------------------------|----------------------------------------------------------------------------------------------------|---|
| o Refresh is ON - 0  | Click to Turn OFF | Advanced Calibration                                                  |                                                                                                    |   |
| tudio Version: 1.3.1 | 124               | Perform Calibration                                                   |                                                                                                    |   |
|                      |                   |                                                                       |                                                                                                    |   |
| n                    |                   | Select the types of calibration to perform and enter the actual input | parameters in the corresponding boxes                                                                                                    |   |
|                      | EV2400            | Current Calibration                                                   | There are the set of the set of                                                                                                    |   |
|                      | version: 0.52     | Applied Current                                                       | Sensor Applied temperature Calibrate                                                                                                    |   |
| ~                    |                   | mA Calibrate Current                                                  | Internal dec C                                                                                                    |   |
|                      |                   |                                                                       | Evternal 1 den C                                                                                                    |   |
|                      | 12C               | Applied Cell Voltage                                                  | under the state of the state of |   |
| ••                   |                   | mV Calibrate Cell Voltage                                             |                                                                                                    |   |
|                      |                   |                                                                       | Miscan voitage 3804 mV                                                                                                    |   |
| 32°                  | bq27z746          | Applied Pack Voltage                                                  | Scan Current 97 mA                                                                                                    |   |
|                      | Addr: 0xAA        | mV Calibrate Pack Voltage                                             |                                                                                                    |   |
|                      | 23.0 degC         | Protector Calibration                                                 | Calibrate Gas Gauge                                                                                                    |   |
|                      |                   | Protector Delay Protector Threshold Protector Tuning                  |                                                                                                    |   |
|                      |                   | Protector Delay Calibration                                           |                                                                                                    |   |
|                      |                   | Voltage                                                               |                                                                                                    |   |
| 3856 mV              |                   | ● OVP 0~4095 512 👻 1000 ms                                            |                                                                                                    |   |
| 13%                  |                   | Ouve 0~127 65 + 127 ms                                                |                                                                                                    |   |
|                      |                   |                                                                       |                                                                                                    |   |
|                      |                   | Current                                                               |                                                                                                    |   |
| 0                    |                   | O 0CC 0~31 4 ▼ 7.8 ms                                                 |                                                                                                    |   |
| 000 1000             | à                 | O ocp 0~255 65 ≑ 15.9 ms                                              |                                                                                                    |   |
| 500 🤍 1500 🗸         | 9                 | OSCD 0~7 2 ♀ 0.24 ms                                                  |                                                                                                    |   |
| -2000 2000           | 9                 | 0.7.7 10.7.7 mil                                                      |                                                                                                    |   |
| 108                  |                   | OI-Wake 047 7 15.7 Ins                                                |                                                                                                    |   |
|                      |                   | Cell Sensing Output Protection                                        |                                                                                                    |   |
|                      |                   | BDP, BCP, BDN, BCN                                                    |                                                                                                    |   |
|                      |                   | OAII 0~63 4 ÷ 7.8 ms                                                  |                                                                                                    |   |
|                      |                   | Set New Delay                                                         |                                                                                                    |   |
|                      |                   | Section Deby                                                          |                                                                                                    |   |
|                      |                   |                                                                       |                                                                                                    |   |
|                      |                   |                                                                       | Protector Calibration                                                                                                    |   |
|                      |                   |                                                                       | Lock Protector Calibration                                                                                                    |   |
|                      |                   |                                                                       |                                                                                                    |   |
|                      |                   |                                                                       |                                                                                                    |   |

Figure 2-1. Protector Delay Panel

*Step 3:* In the Protector Delay panel, input the desired protection value into the corresponding protection that is being set. A green check mark appears indicating success.

| Protector Delay             | / Protect  | or Thres | hold                                                                                                    | Protector Tuning |    |
|-----------------------------|------------|----------|----------------------------------------------------------------------------------------------------|------------------|----|
| Protector Delay Calibration |            |          |                                                                                                    |                  |    |
| Voltage                     |            |          |                                                                                                    |                  |    |
| OVP                         | 0~4095     | 512      | •                                                                                                    | 1000             | ms |
|                             | 0~127      | 65       | A V                                                                                                    | 127              | ms |
| Current                     |            |          |                                                                                                    |                  |    |
| Oocc                        | 0~31       | 4        | *                                                                                                    | 7.8              | ms |
| OOCD                        | 0~255      | 65       | ×                                                                                                    | 15.9             | ms |
| OSCD                        | 0~7        | 2        | ×                                                                                                    | 0.24             | ms |
| O I-Wake                    | 0~7        | 7        | ×.                                                                                                    | 13.7             | ms |
| Cell Sensin                 | g Output F | rotectio | n                                                                                                    |                  |    |
| BDP, BCP, BI                | ON, BCN    |          | _                                                                                                    |                  |    |
| ⊖ All                       | 0~63       | 4        | The second second secon | 7.8              | ms |
| Set New Dela                | у          |          |                                                                                                    |                  |    |
|                             |            |          |                                                                                                    |                  |    |
| $\checkmark$                |            |          |                                                                                                    |                  |    |
|                             |            |          |                                                                                                    |                  |    |
|                             |            |          |                                                                                                    |                  |    |
|                             |            |          |                                                                                                    |                  |    |
|                             |            |          |                                                                                                    |                  |    |

Figure 2-2. Protector Delay Success

# **3 Going to Production With Protector Tuning**

With the protector tuning method, the protection values can set by writing to a register. This is specifically attractive for mass production simplification. The protection values are not included in the output golden image file when development is completed. Below are the additional steps to take in production to set the protections.

*Step 1:* Send CALIBRATION Mode command 0x002D to address AA and start register 3E on the gauge used during development. This development gauge has the final protection values set from the above Protector Tuning section.

Calibration mode is required to read and write the protection values register.

*Step 2:* Read ProtectorImage2 command 0xF0A2 to address AA and start register 3E on the gauge used during development.

This shows the hex value step of the protector values set. Note, these values do not correspond directly to decimal values, instead this is the hex value for the protector step set.

The register values read from the command look something like below:

A2 F0 01 00 17 2C 20 08 08 08 09 08 27 1F 1B 5B 2E 04 5B 5C 5C 5C 08 08 10 17 07 08 09 11 09 11

Bits 10-19 are the protection step values. Note these for use in programming onto the gauge in production. For seeing the bit mapping for ProtectorImage2, please refer to section 15.2.70 in the BQ27Z746 technical reference manual.

*Step 3:* Send CALIBRATION Mode command 0x002D to address AA and start register 3E on the gauge in production.

Calibration mode is required to read and write the protection values register.

*Step 4:* Read ProtectorImage2 command 0xF0A2 to address AA and start register 3E on the gauge in production.

These values can differ depending on trim done during the manufacturing of the gauge by TI, and can look something like below:

#### A2 F0 01 23 17 2C 10 08 09 10 09 08 22 10 32 5A 3E 04 5B 4C 5C 5C 08 08 10 17 07 08 09 11 09 11

The values in bold are accuracy trimming values for the protection and must not be changed on the gauge. This maintains protection trip accuracy that aligns with the data sheet.

*Step 5:* Combine the protection values from the development gauge with the super comp trim values read from the production gauge. From the above examples, looks like this:

A2 F0 01 23 17 2C 10 08 09 10 09 08 27 1F 1B 5B 2E 04 5B 5C 5C 5C 08 08 10 17 07 08 09 11 09 11

Step 6: Write the above combined values to address AA and start register 3E to the gauge in production.

*Step 7:* Write the check sum followed by the length to address AA and start register 0x60 to the gauge in production.

To calculate the checksum, take the least significant byte of the bitwise NOT of the sum of the command+data hex values written. The length is the command size + data size + checksum size + length size.

The above example checksum would be calculated as such:

Checksum =A2+F0+01+23+17+2C+10+08+09+10+09+08+27+1F+1B+5B+2E+04+5B+5C+5C+5C+08+08+10+17+07+08+ 09+11+09+11=485

Checksum = NOT(485) = FB7A

Checksum = 7A

Length = 2 command bytes + 30 data bytes + 1 checksum byte + 1 length byte = 34 bytes

34 dec to hex = 22, therefore what is written to 0x60 is 7A 22.

5

*Step 8:* The process then needs to be repeated starting at step 6 for the Protection Delay which is located in 0xF0A1. For this case, no bits need to be preserved and the register can be fully written to.

For example, reading the 0xF0A1 values from the development gauge reads back:

The full register can be written to the production gauge without any issue.

The bit mapping for protector delay 0xF0A1 ProtectorImage1 is as follows:

#### Table 3-1. Bit Map

| Offset | Name         | Description                                          |
|--------|--------------|------------------------------------------------------|
| 0-9    | RSVD         | Reserved                                             |
| 10     | SCD_Delay    | Short Circuit in Discharge Protection Delay          |
| 11     | OCD_Delay    | Overcurrent in Discharge Protection Delay            |
| 12-13  | OVP_Delay    | Overvoltage Protection Delay                         |
| 14     | OCC_Delay    | Overcurrent in Charge Protection Delay               |
| 15     | UVP_Delay    | Undervoltage Proection Delay                         |
| 16     | IWK_Delay    | I-Wake trigger Delay                                 |
| 17     | BSENSE_Delay | Battery Sensing Protection Delay,<br>BDP,BCP,BDN,BCN |
| 18-29  | RSVD         | Reserved                                             |

Step 8: Send the ProtectorImageSave command 0xF0A3 followed by 0x00 to address AA and start register 3E.

### Step 9: Read MACData() 0x40/0x5F

The ProtectorImageSave command saves the present state of the protector hardware registers to the configuration image in secure memory. Upon reading the MACData(), after writing, the read value is 00, if not, then there was an error. Check the technical reference manual section 15.2.71 to debug this error.

*Step 9:* Send the ProtectorImageLock command 0xF0A4 followed by 0x83de in little endian order, 0xde + 0x83 to address AA and start register 3E

#### Step 10: Read MACData() 0x40/0x5F

The ProtectorImageLock command locks the entire protector configuration image in secure memory to prevent any further modification. Note this is a permanent lock and cannot be unlocked or reversed. Upon reading the MACData(), after writing, the value is 00, if not, then there was an error. Check the technical reference manual section 15.2.72 to debug this error.

## IMPORTANT NOTICE AND DISCLAIMER

TI PROVIDES TECHNICAL AND RELIABILITY DATA (INCLUDING DATA SHEETS), DESIGN RESOURCES (INCLUDING REFERENCE DESIGNS), APPLICATION OR OTHER DESIGN ADVICE, WEB TOOLS, SAFETY INFORMATION, AND OTHER RESOURCES "AS IS" AND WITH ALL FAULTS, AND DISCLAIMS ALL WARRANTIES, EXPRESS AND IMPLIED, INCLUDING WITHOUT LIMITATION ANY IMPLIED WARRANTIES OF MERCHANTABILITY, FITNESS FOR A PARTICULAR PURPOSE OR NON-INFRINGEMENT OF THIRD PARTY INTELLECTUAL PROPERTY RIGHTS.

These resources are intended for skilled developers designing with TI products. You are solely responsible for (1) selecting the appropriate TI products for your application, (2) designing, validating and testing your application, and (3) ensuring your application meets applicable standards, and any other safety, security, regulatory or other requirements.

These resources are subject to change without notice. TI grants you permission to use these resources only for development of an application that uses the TI products described in the resource. Other reproduction and display of these resources is prohibited. No license is granted to any other TI intellectual property right or to any third party intellectual property right. TI disclaims responsibility for, and you will fully indemnify TI and its representatives against, any claims, damages, costs, losses, and liabilities arising out of your use of these resources.

TI's products are provided subject to TI's Terms of Sale or other applicable terms available either on ti.com or provided in conjunction with such TI products. TI's provision of these resources does not expand or otherwise alter TI's applicable warranties or warranty disclaimers for TI products.

TI objects to and rejects any additional or different terms you may have proposed.

Mailing Address: Texas Instruments, Post Office Box 655303, Dallas, Texas 75265 Copyright © 2024, Texas Instruments Incorporated